## 物件情報 築年数・経過年数の反映方法

### 築年数・経過年数とは

築年数:建物が完成した後、どれだけの年数が経過したかを表示します。 助っ人クラウドでは、物件情報の「<mark>竣工日</mark>」を基に「築年数」を反映します。

経過年数:「物の価値は年数の経過によって減少していく」という考え方として、基準日(引渡日)からどれだけの年数が経過したかを表示します。 助っ人クラウドでは、物件情報の「基準日」を基に「経過年数」を反映します。

#### 築年数・経過年数の確認方法

### こちらの画面にて確認することができます。

| 物件情報検索                                   | 芝大門桜子                         |                 | 田検索              |                                |  |      |            |   |  |  |  |
|------------------------------------------|-------------------------------|-----------------|------------------|--------------------------------|--|------|------------|---|--|--|--|
| 10年 ~ 全1件中 1 - 1 物件                      |                               |                 |                  |                                |  |      |            |   |  |  |  |
| 計画情報適用                                   | → チェックを入れた物件会                 | てにこの計画情報を適用する   | □ 実施予定日が過去になる計   | †画も作成する                        |  | 築年数  | 竣工日        |   |  |  |  |
| 担当者適用                                    | チェックを入れた物件全てに適用する担当者          | を選択             | 担当部署適用           | チェックを入れ                        |  | 経過在数 | 其淮口        |   |  |  |  |
| タスク適用                                    | チェックを入れた物件全てに適用するタス           | フを選択            |                  |                                |  |      | ***        |   |  |  |  |
| 全選択<br>○ No. □ 管理<br>□ 住乳                | <b>፤ID</b><br>5名(物件名)(区画番号)など | 施主名<br>共同住宅名 号室 | 建築地住所<br>建築地電話番号 | 築年数 竣工日<br>経過年数 基準日            |  | 1年   | 2020-04-07 |   |  |  |  |
| 1 201 201 201 201 201 201 201 201 201 20 | 大門桜子楼邸 新築工事                   | 芝大門 桜子          |                  | 1年 2020-04-02<br>1年 2020-04-02 |  | 1年   | 2020-04-07 | ┥ |  |  |  |

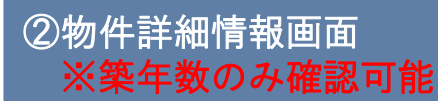

| 😤 💄 芝大門               | 月桜子様郎 新築(  | (芝大門 桜子様)            |             |             |                | 늘 書類・図面管理 |  |  |  |
|-----------------------|------------|----------------------|-------------|-------------|----------------|-----------|--|--|--|
| 物件システムID:             | 590010     |                      | 物件詳細情報      |             |                |           |  |  |  |
|                       | 住宅情報       |                      | 顧客          | 情幸 <b>段</b> | 亲家族            | 討青報       |  |  |  |
| 管理ID                  |            | ジーメンID               |             | 予備ID        | ついで訪           | 間調査 地図表示  |  |  |  |
| 施主名                   | 芝大門 桜子     | 施主名力ナ                | シバダイモン サクラコ | 建築地電話番号     | 星築地携           | 带電話番号     |  |  |  |
| 住宅名(物件名)              | (区画番号)など   | 芝大門桜子様邸 新築工事         |             |             |                |           |  |  |  |
| 住宅区分                  | 戸建         | 共同住宅名                | -           | 部屋番号        | -              |           |  |  |  |
| ∥郵便番号(建築♯<br>∥緯度(建築地) | 也)         | 住所(建築地) <br> 経度(建築地) | MAP         |             | 住所種別           | (建築地)     |  |  |  |
| 用速                    |            | 階数                   |             | 基礎仕様        |                |           |  |  |  |
| 土地面積                  |            | 建築面積                 |             |             |                |           |  |  |  |
| 延べ床面積                 |            | 床面積詳細                | 1 F         | 2 F         | その他()          |           |  |  |  |
| 当初販売価格                | -円         | 土地仕入価格               | 一円          |             |                |           |  |  |  |
| シリース名                 |            | モテル名                 |             | 施工会社        |                |           |  |  |  |
| 給湯器メーカー               |            | 給湯器型式                |             |             |                |           |  |  |  |
| 契約予定日                 |            | 着工予定日                |             | 竣工予定日       | 引渡             | 予定日       |  |  |  |
| 契約日                   |            | 着工日                  |             | 竣工日         | 2020-04-02 【引渡 | B         |  |  |  |
| 基準日                   | 2020-04-02 |                      |             |             |                |           |  |  |  |
| 請負金額                  | -円         | 國王國                  | - %         | 習積率         | -% <b>新年数</b>  | 1年        |  |  |  |

MSĴ GROUP 🛛 🚫 株式会社 ハウスジーメン © House G-men Co., Ltd All Rights Reserved.

## 物件情報 築年数・経過年数の反映方法

### 築年数・経過年数の反映方法

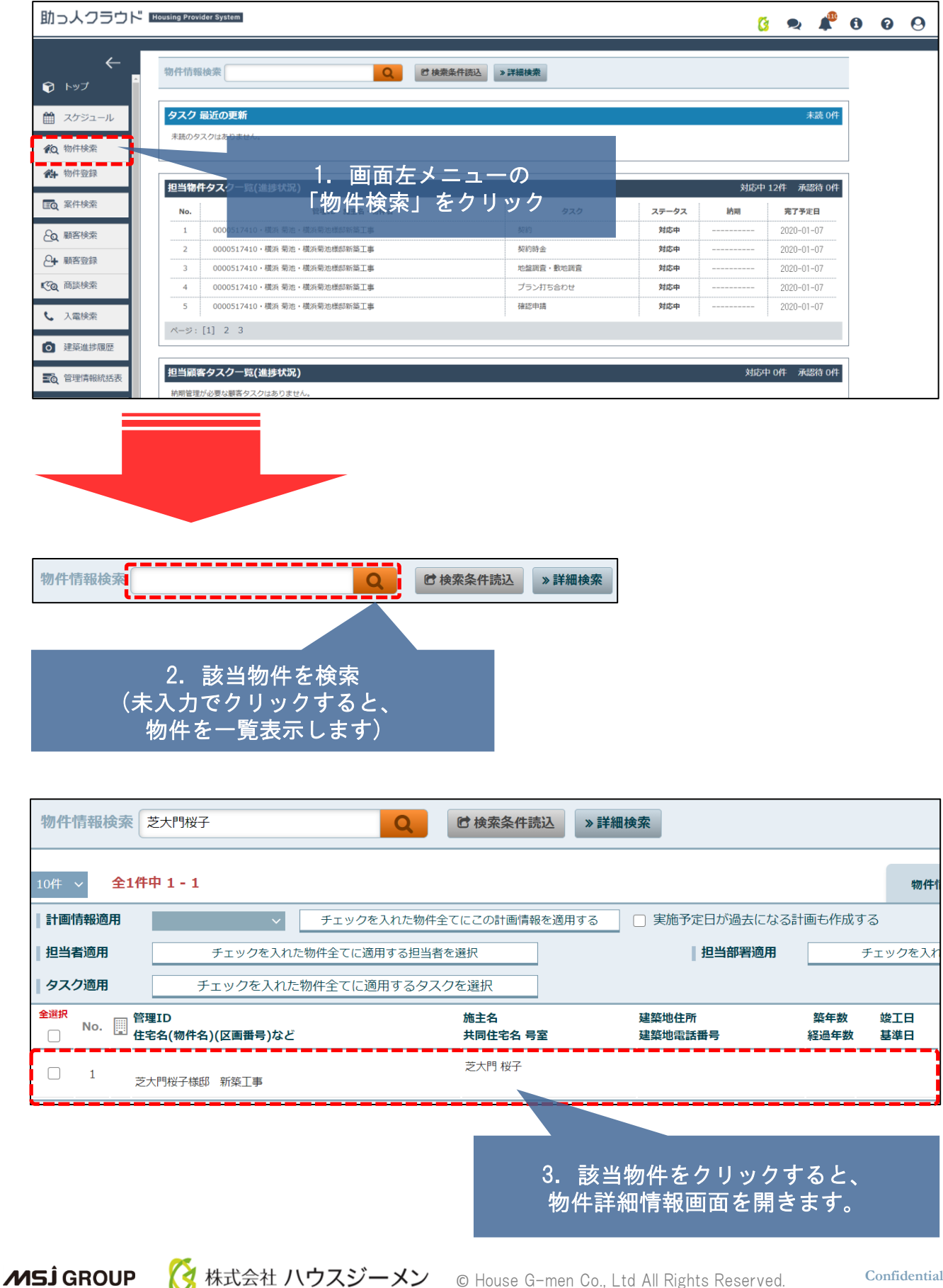

1

# 築年数・経過年数の反映方法

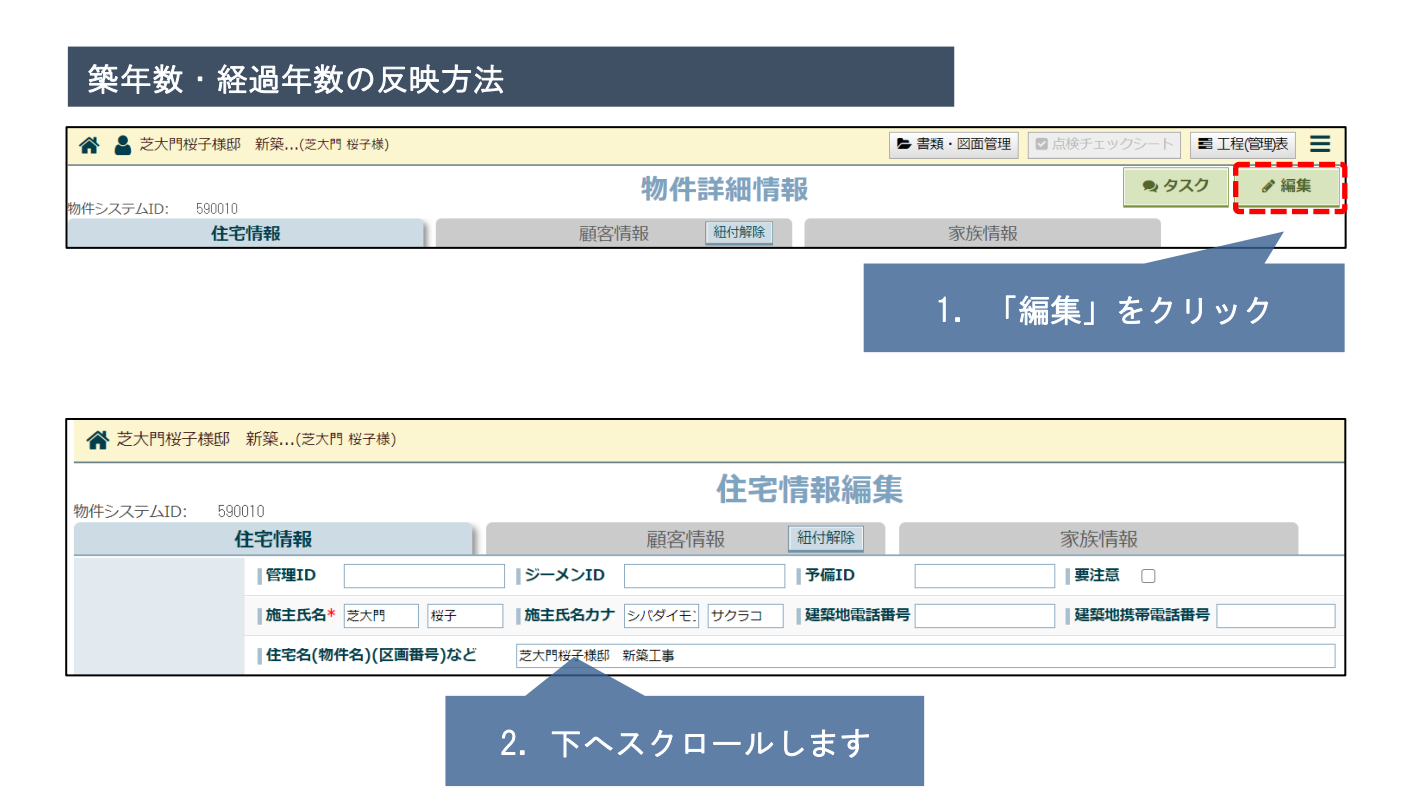

3. 物件詳細情報欄の「竣工日」に 日付を入力または、 カレンダーから選択します

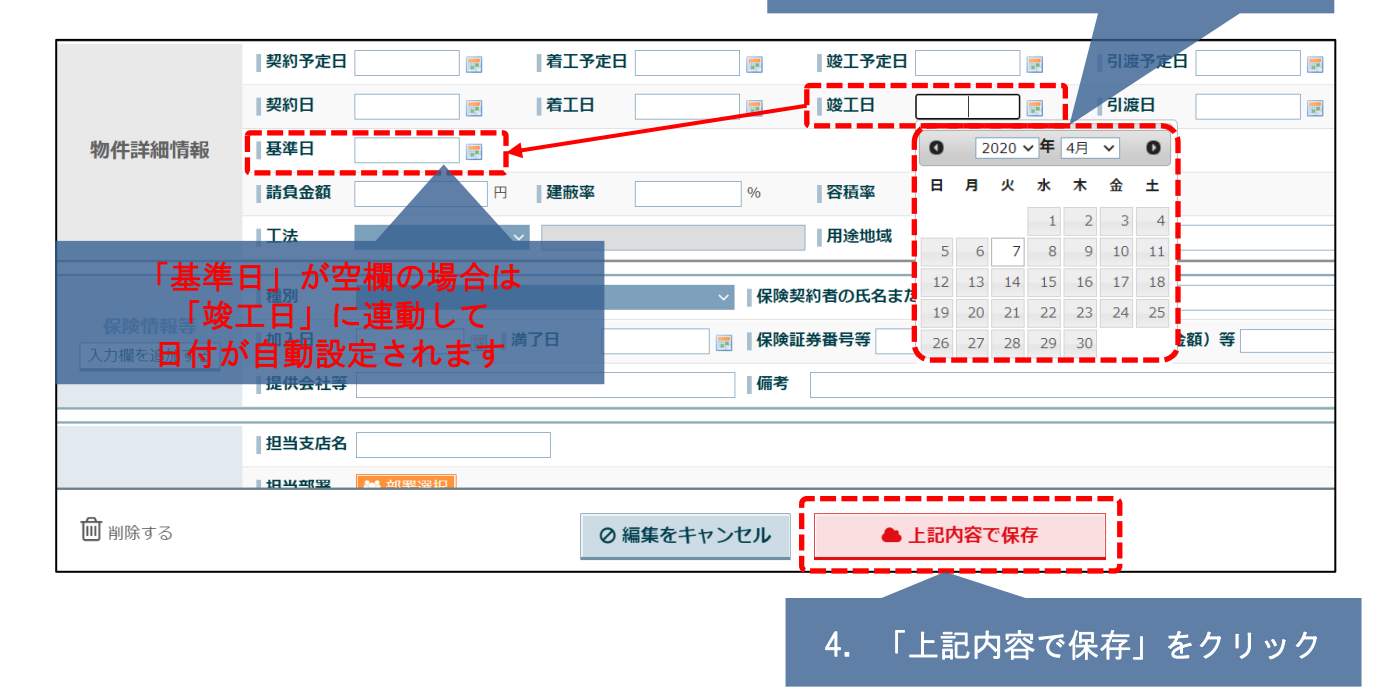

# 物件情報 築年数・経過年数の反映方法

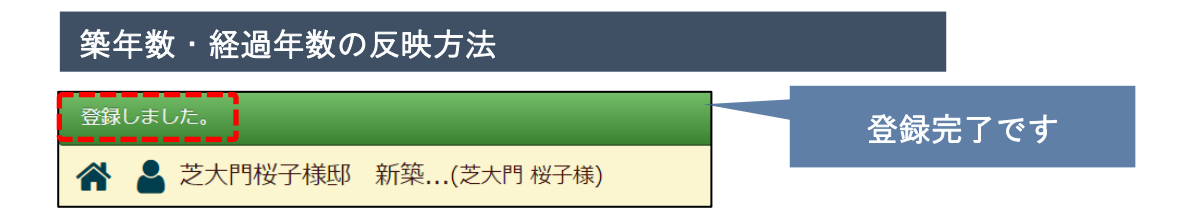

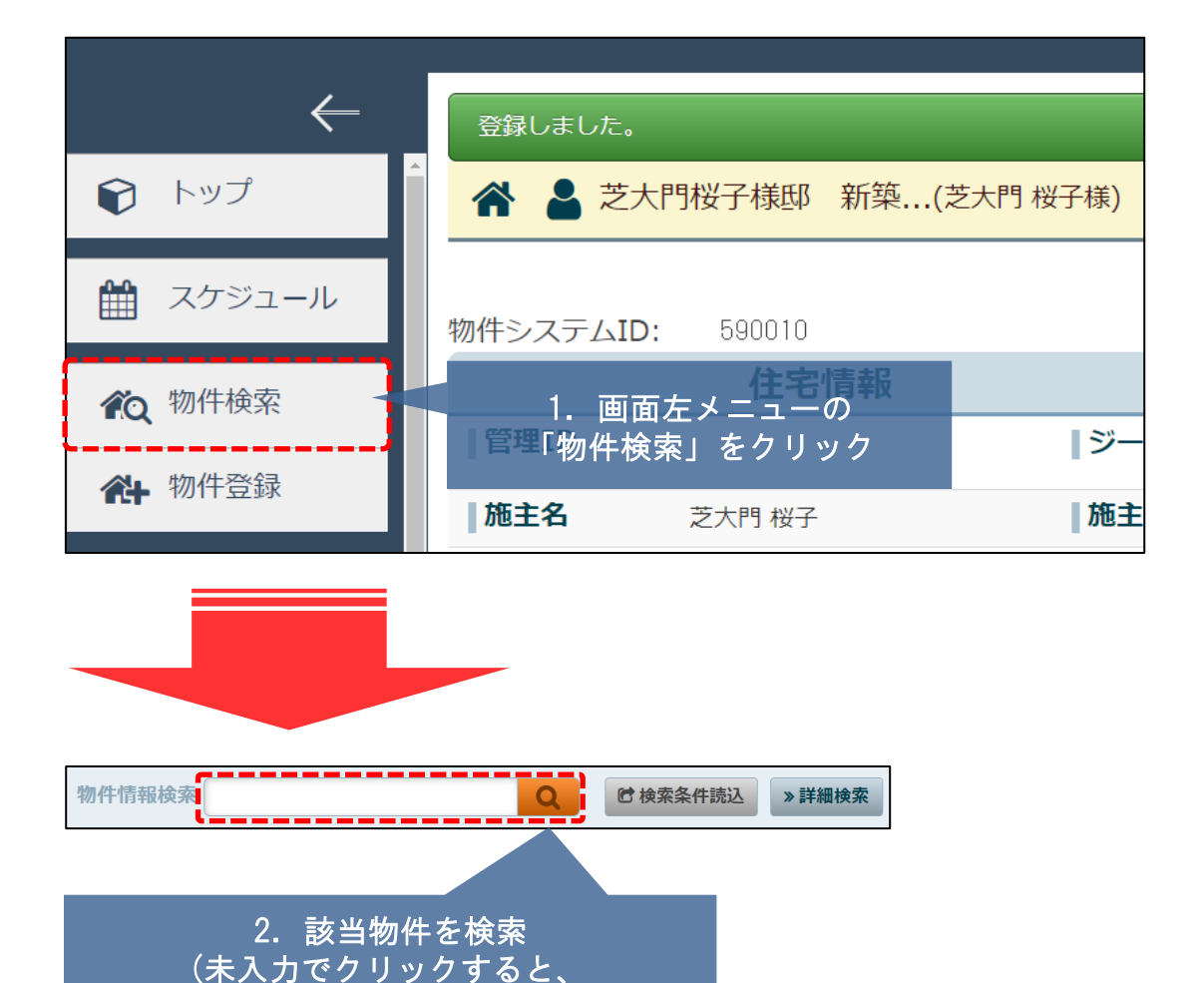

物件を一覧表示します)

👌 株式会社 ハウスジーメン

物件情報検索芝大門桜子 Q ▶ 検索条件読込 » 詳細検索 全1件中1-1 物件 こちょう しょうし ナート・フォール よう 計画情報適用 チェックを入れた物件全てにこの計画情報を 3. 反映が確認できましたエックを 担当者適用 チェックを入れた物件全てに適用する担当者を選択 タスク適用 チェックを入れた物件全てに適用するタスクを選択 全選択 竣工日 管理ID 施主名 建築地住所 鲍年数 No. 📔 <sup>官理10</sup> 住宅名(物件名)(区画番号)など 建築地電話番号 基準日 共同住宅名 号室 経過年数 芝大門 桜子 1年 2020-04-07 1 2020-04-07 芝大門桜子様邸 新築工事 1年

### MSĴ GROUP